# **Troubleshooting Guide:**

How to open InPrivate or Incognito mode in Browsers

### **CONTENTS**

| How to open incognito mode in Google Chrome  | 2  |
|----------------------------------------------|----|
| How to open InPrivate mode in Microsoft Edge | .5 |

## How to open incognito mode in Google Chrome

1. Please click on ellipsis (3 Dots) in the top right corner of the browser and click on "New incognito window".

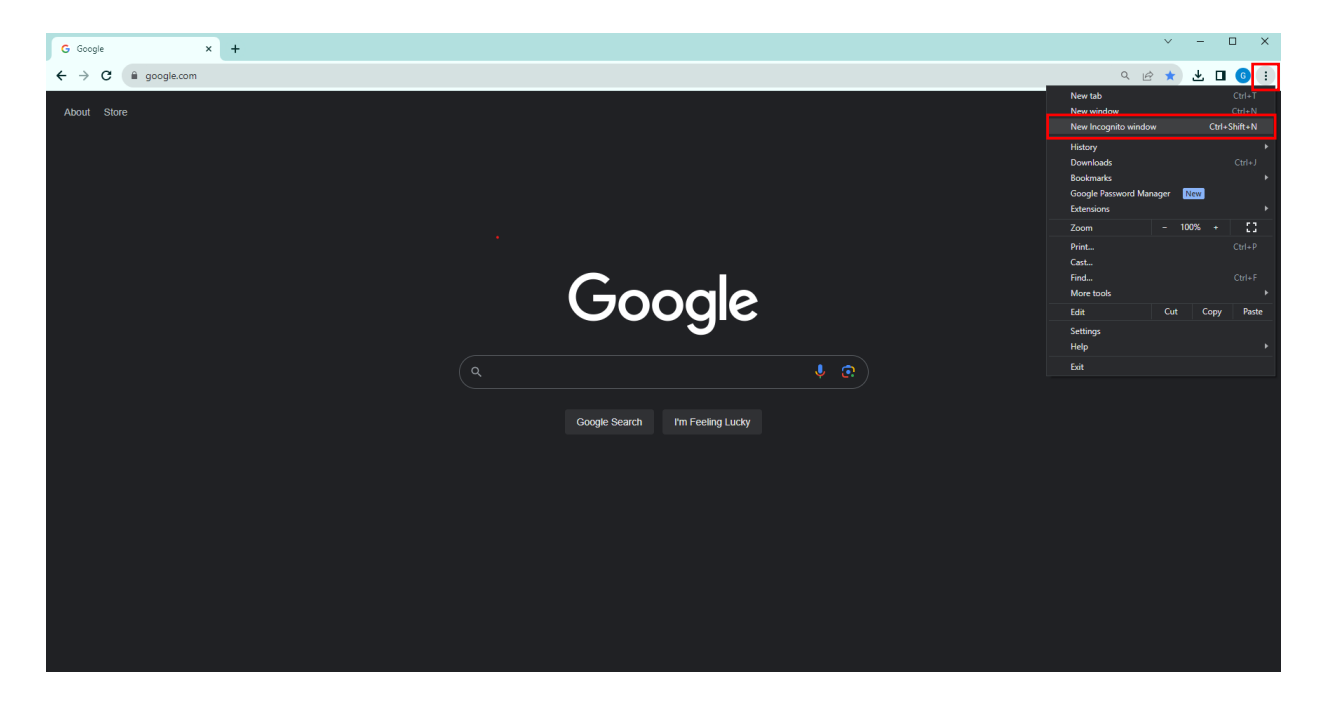

2. An incognito window will open, as shown below.

| 🔊 New Incognito tab 🛛 🗙 🕂                                                                                                    |                                                                                                    | × - ¤ ×                 |  |  |  |  |  |  |  |
|----------------------------------------------------------------------------------------------------|----------------------------------------------------------------------------------------------------|-------------------------|--|--|--|--|--|--|--|
| ← → C                                                                                                    |                                                                                                    | ☆ 🛃 🗖 🌚 Incognito (2) 🚦 |  |  |  |  |  |  |  |
| 🜀 Google 🎽 Gmail 📓 ChatGPT 🤑 BWA   Trello 🔥 My tasks - Asana 📕 Ethical Fashion Rep                                                                                                   | 📕 Devotional project 📕 My sites 📕 Systems sites 📕 SharePoint 📕 Everyday tools 📕 Resources 📕 Fashion news                                                                                                    |                         |  |  |  |  |  |  |  |
|                                                                                                    |                                                                                                    |                         |  |  |  |  |  |  |  |
|                                                                                                    | You've gone Incognito                                                                                                    |                         |  |  |  |  |  |  |  |
| New you can browse privately, and other people who use this device won't see your activity.<br>However, downloads, bookmarks and reading list items will be saved, <u>learn more</u> |                                                                                                    |                         |  |  |  |  |  |  |  |
|                                                                                                    | Observe the following information: Your activity might still be visible to:   • Your browsing history • Websites that you visit   • Cockeis and site data • Your employer or school   • Information entered in forms • Your Internet service provider |                         |  |  |  |  |  |  |  |
|                                                                                                    | Block third-party cookies<br>When on, sites can't use cookies that track you across the web. Features on some as the same streak.                                                                                                    |                         |  |  |  |  |  |  |  |
|                                                                                                    |                                                                                                    |                         |  |  |  |  |  |  |  |
|                                                                                                    |                                                                                                    |                         |  |  |  |  |  |  |  |

3. Copy the survey link from your email and paste into the address bar.

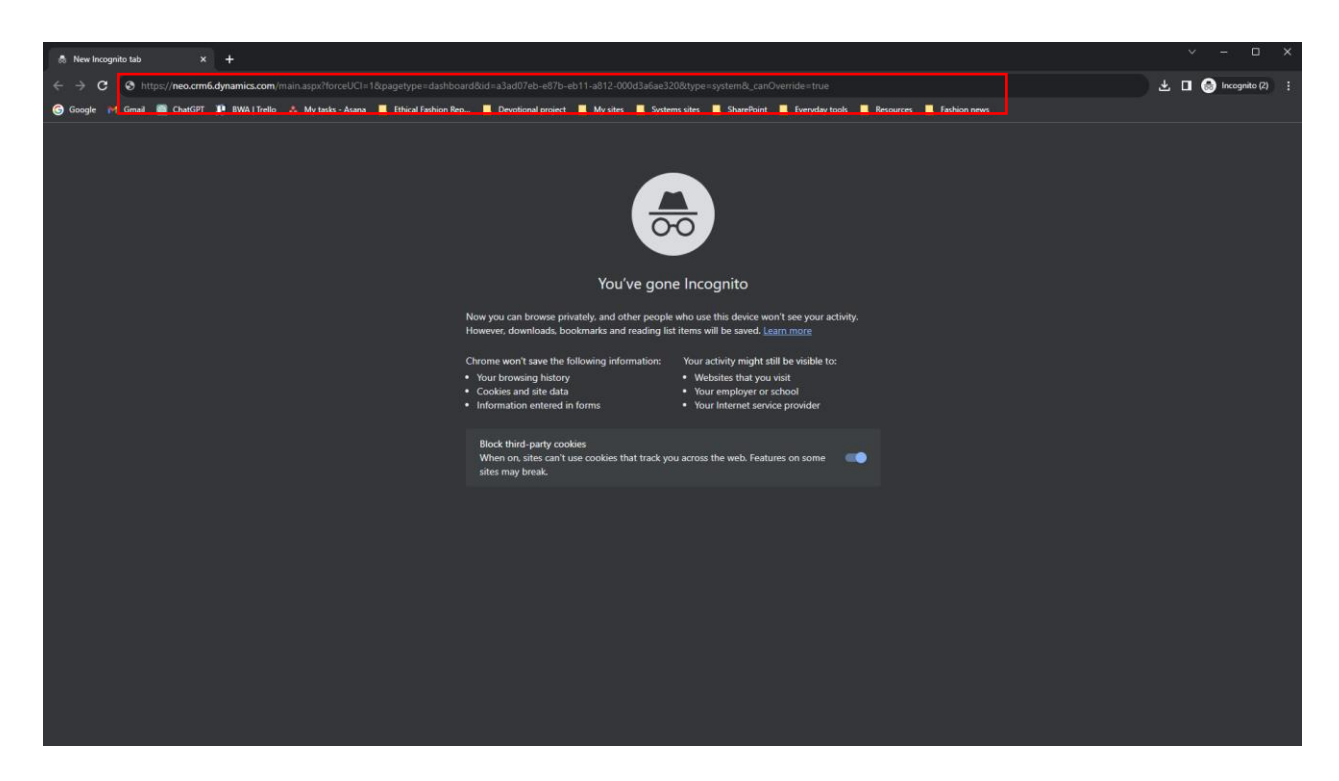

4. Login with the credentials provided by your primary researcher.

Please use the username provided, with the domain of either @taibwa.onmicrosoft.com OR @advocacy.tearfund.nz. Your password will have been provided in a separate email.

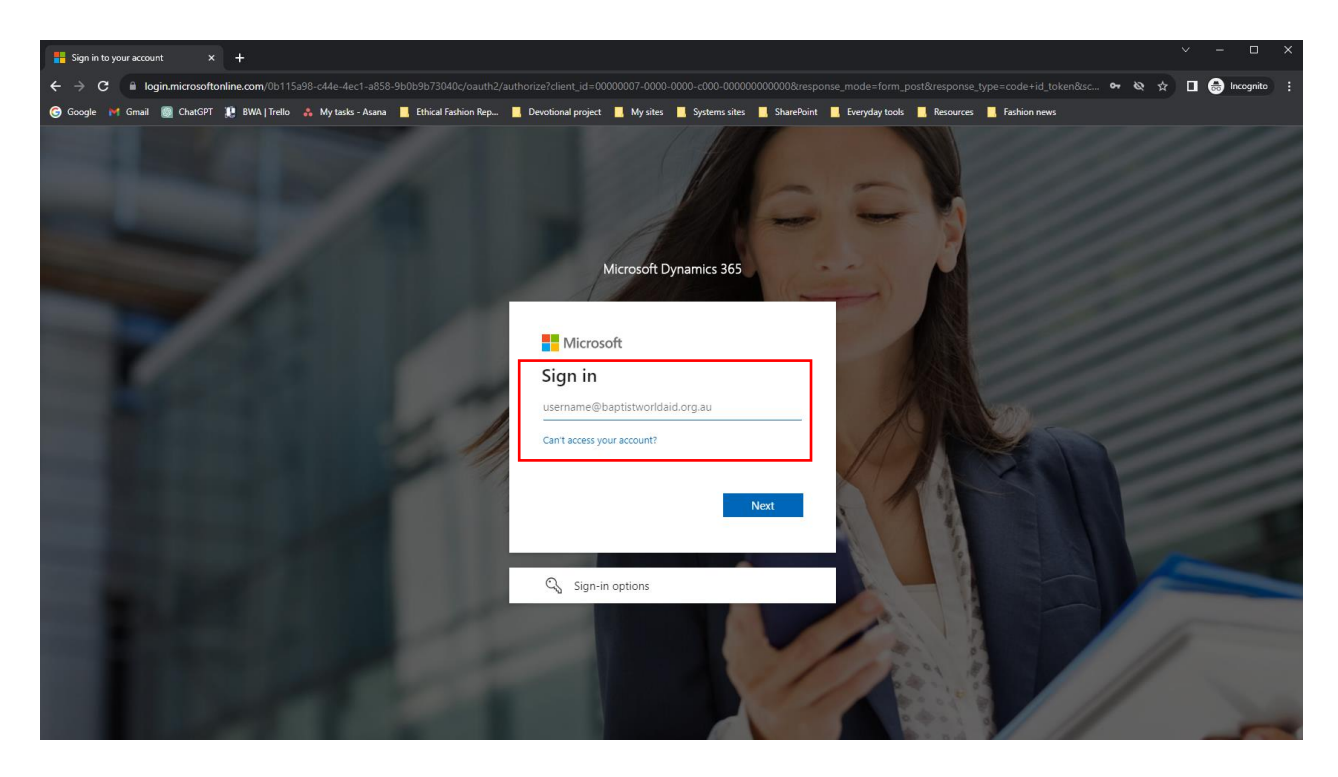

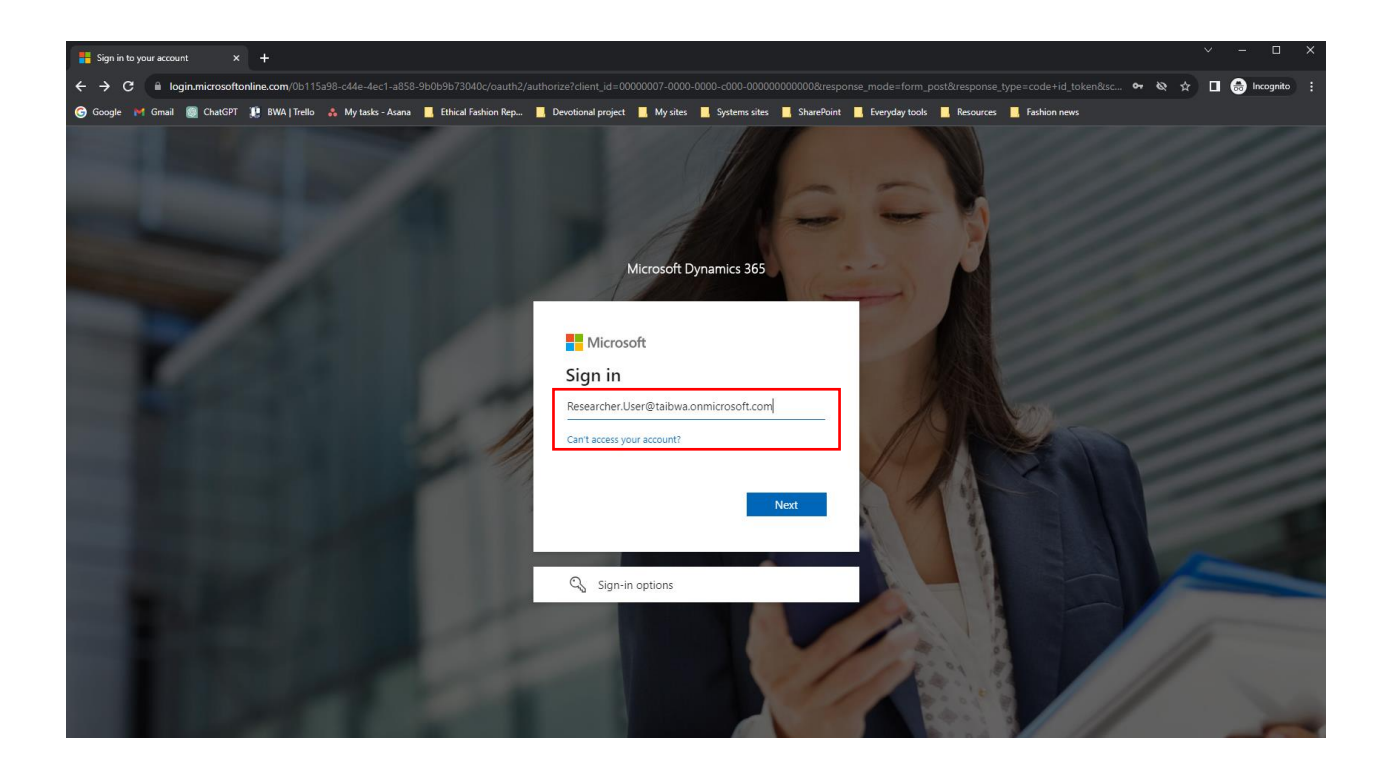

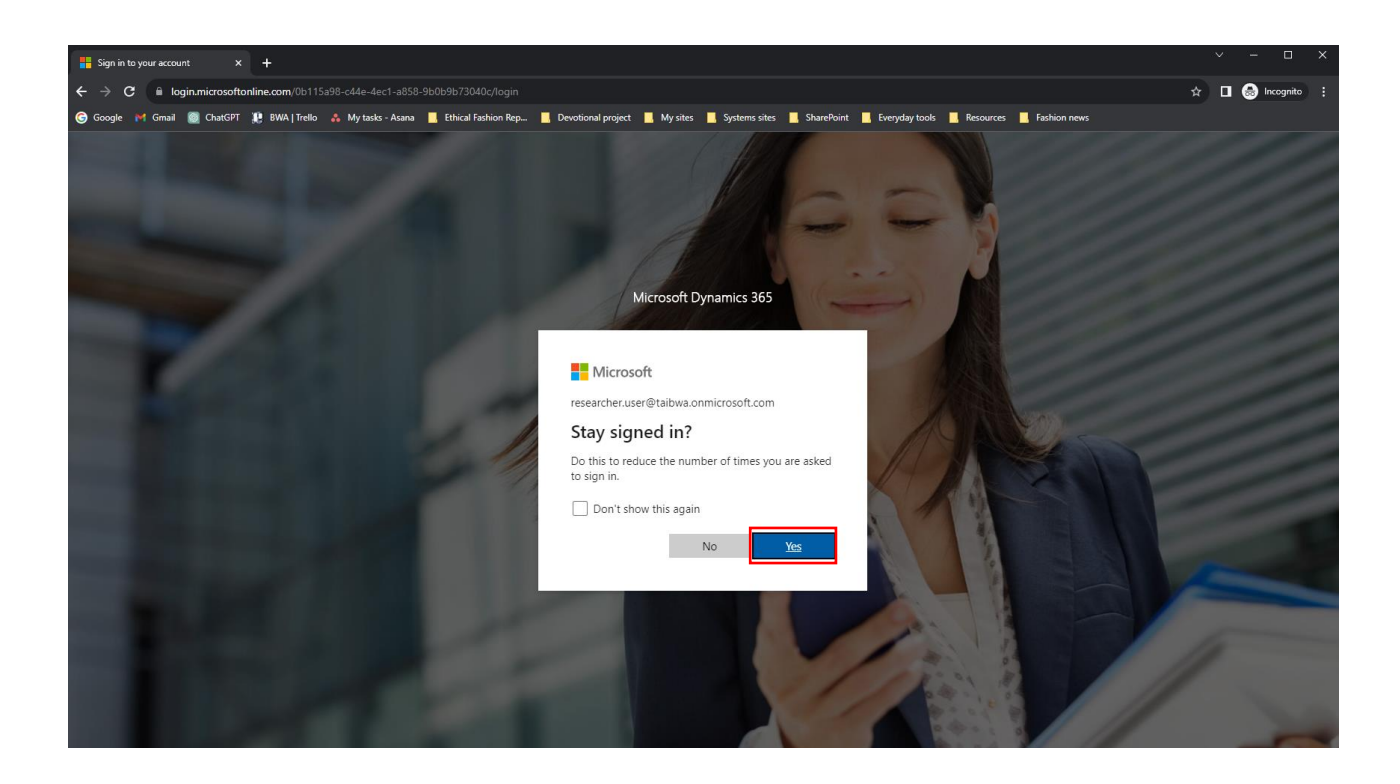

#### 5. The survey will open as required.

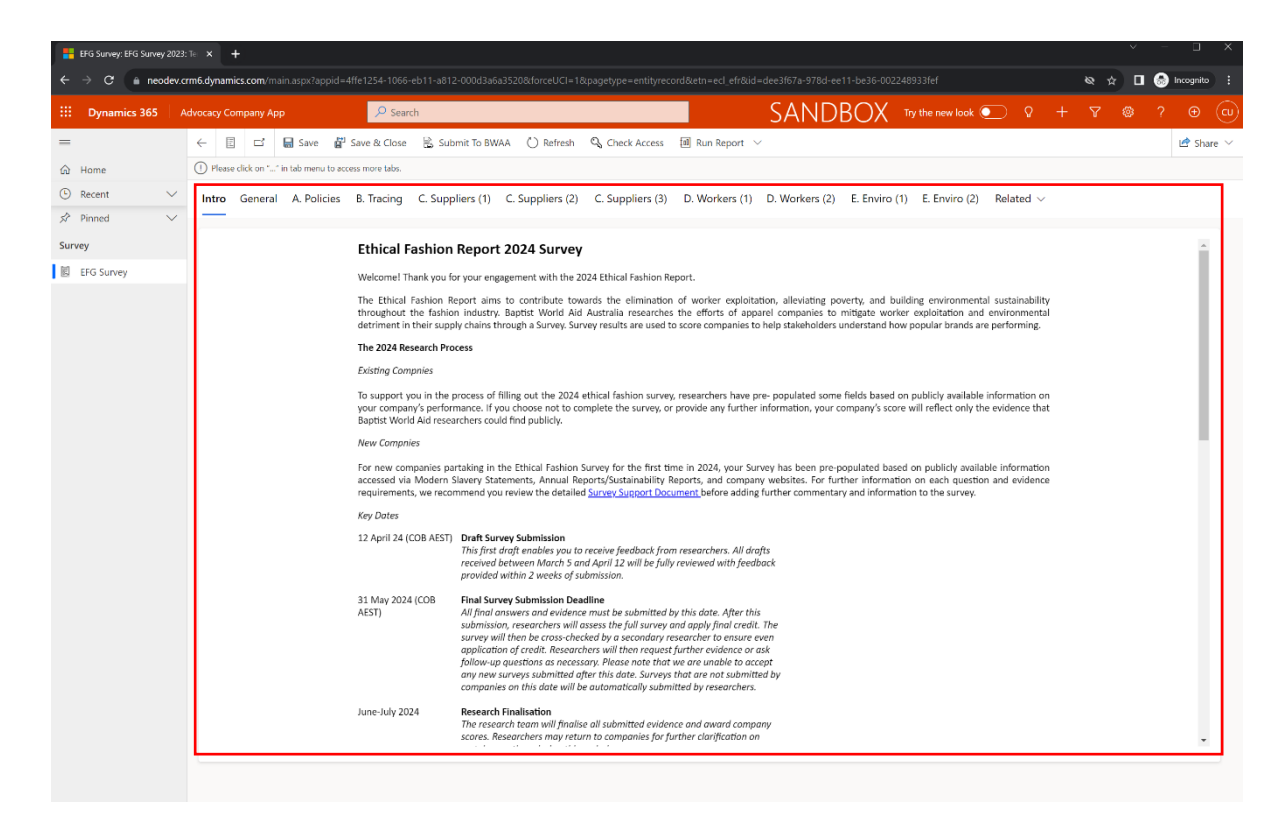

## How to open InPrivate mode in Microsoft Edge

1. Please click on ellipsis (3 Dots) in the top right corner of the browser and click on "New InPrivate window".

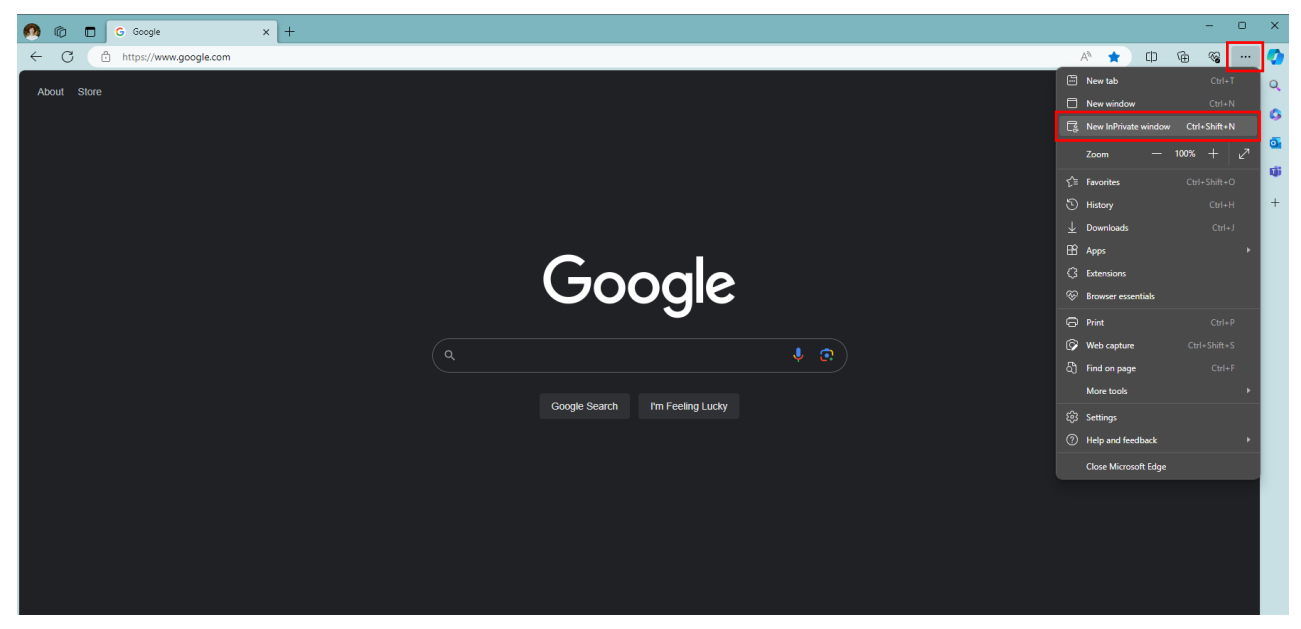

2. An incognito window will open, as shown below.

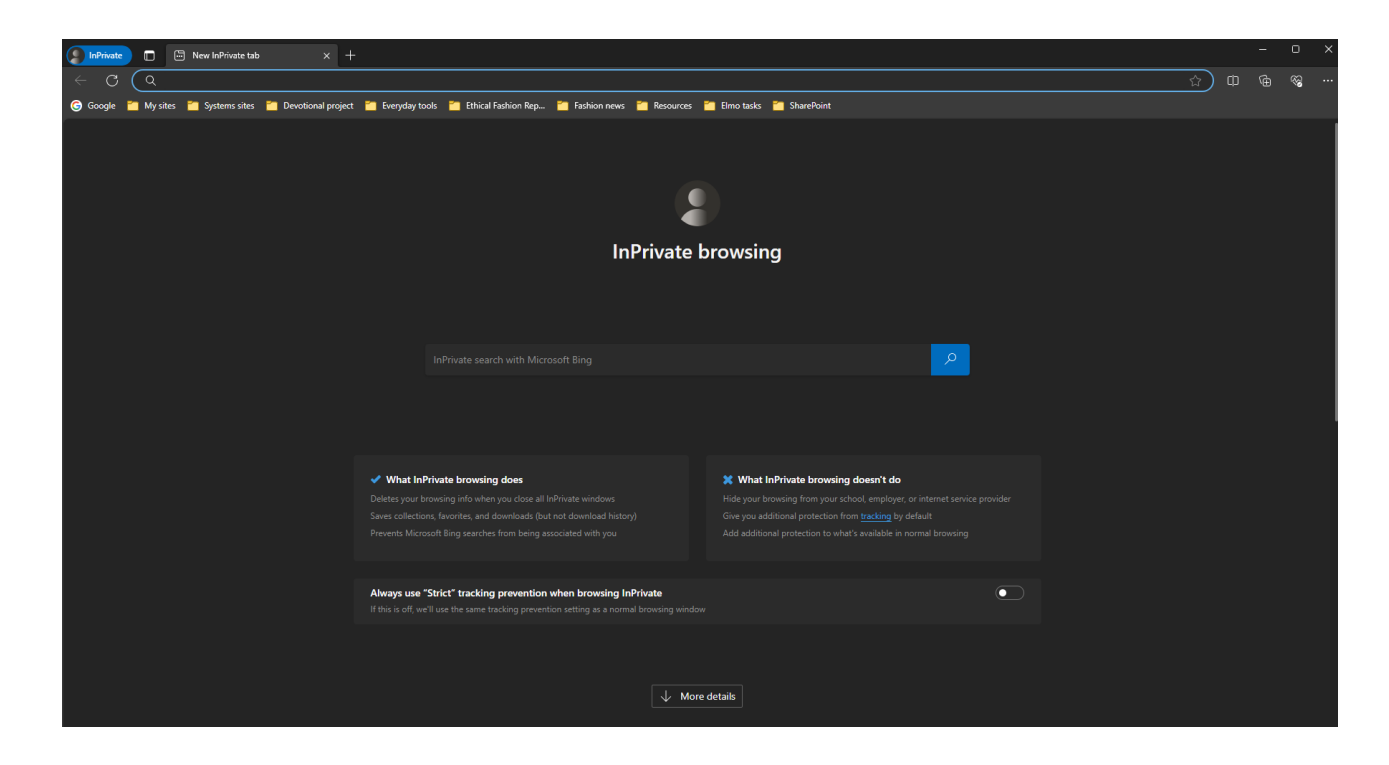

3. Copy the survey link from your email and paste into the address bar

| InPrivate               | New InPrivate ta           | ıb × +                 |                                 |                                                                                                    |                               |                                                            |                    |  | 0        |  |
|-------------------------|----------------------------|------------------------|---------------------------------|----------------------------------------------------------------------------------------------------|-------------------------------|------------------------------------------------------------|--------------------|--|----------|--|
| < C (                   | https://neo.crm6.dy        | mamics.com/main.aspxi  | appid=438dca                    |                                                                                                    | &pagetype=entity              | ylist&letn=ecl_efr&lviewid=1a6773fd-da7b-eb11-a812-000d3a6 | e320&viewType=1039 |  | 88<br>89 |  |
| G Google 🛅 N            | My sites 🛛 📔 Systems sites | : 🛅 Devotional project | 📁 Everyday t                    | ools 🎽 Ethical Fashion Rep 🎽 Fashion news                                                                | 🛅 Resources 🎽                 | 🗧 Elmo tasks 🎽 SharePoint                                  |                    |  |          |  |
| 2<br>InPrivate browsing |                            |                        |                                 |                                                                                                    |                               |                                                            |                    |  |          |  |
|                         |                            |                        |                                 |                                                                                                    |                               |                                                            |                    |  |          |  |
|                         |                            |                        |                                 |                                                                                                    |                               |                                                            |                    |  |          |  |
|                         |                            |                        | 🛹 What In                       | Private browsing does                                                                                    |                               | 🗶 What InPrivate browsing doesn't do                       |                    |  |          |  |
|                         |                            |                        |                                 |                                                                                                    |                               |                                                            |                    |  |          |  |
|                         |                            |                        |                                 |                                                                                                    |                               |                                                            |                    |  |          |  |
|                         |                            |                        | Always use<br>If this is off, w | "Strict" tracking prevention when browsing In<br>e'll use the same tracking prevention setting as a norm | Private<br>al browsing window |                                                            |                    |  |          |  |
|                         |                            |                        |                                 |                                                                                                    | ↓ More o                      | details                                                    |                    |  |          |  |

4. Login with the credentials provided by your primary researcher.

Please use the username provided, with the domain of either @taibwa.onmicrosoft.com OR @advocacy.tearfund.nz. Your password will have been provided in a separate email

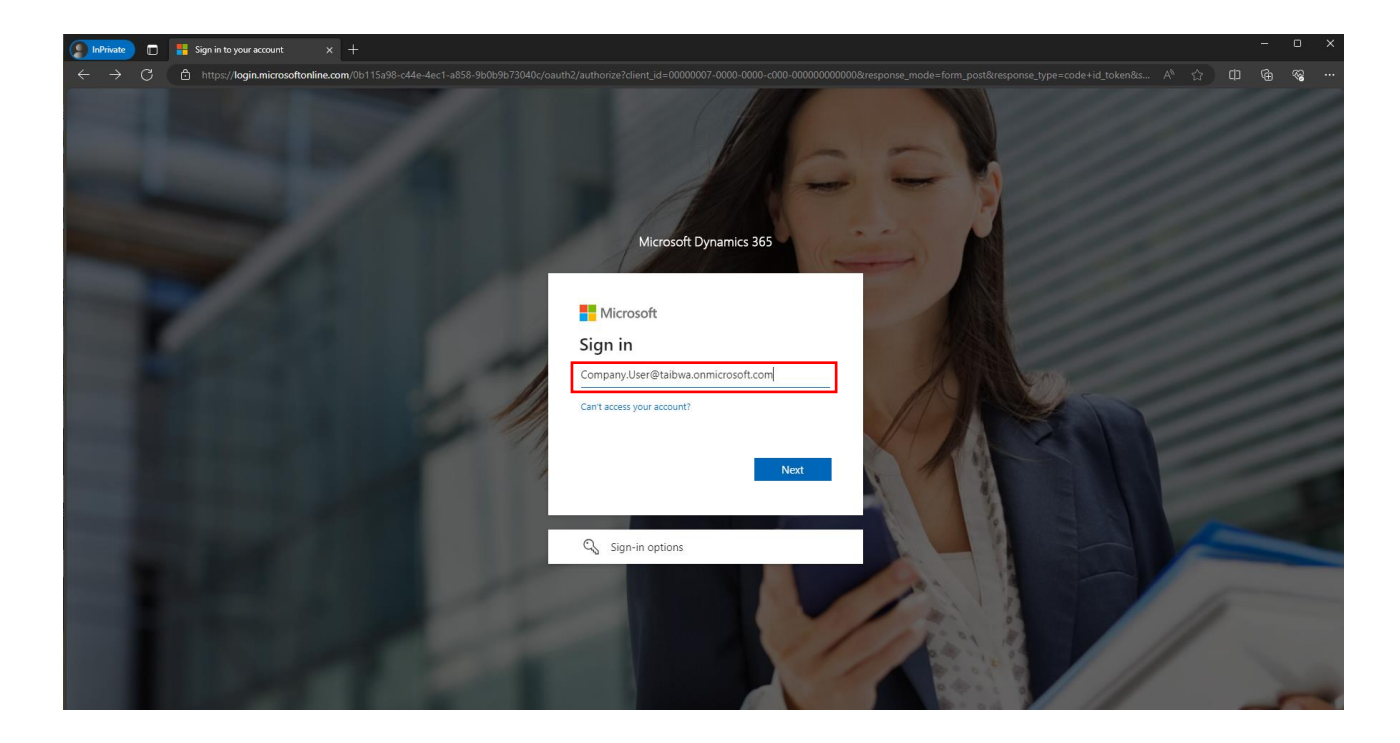

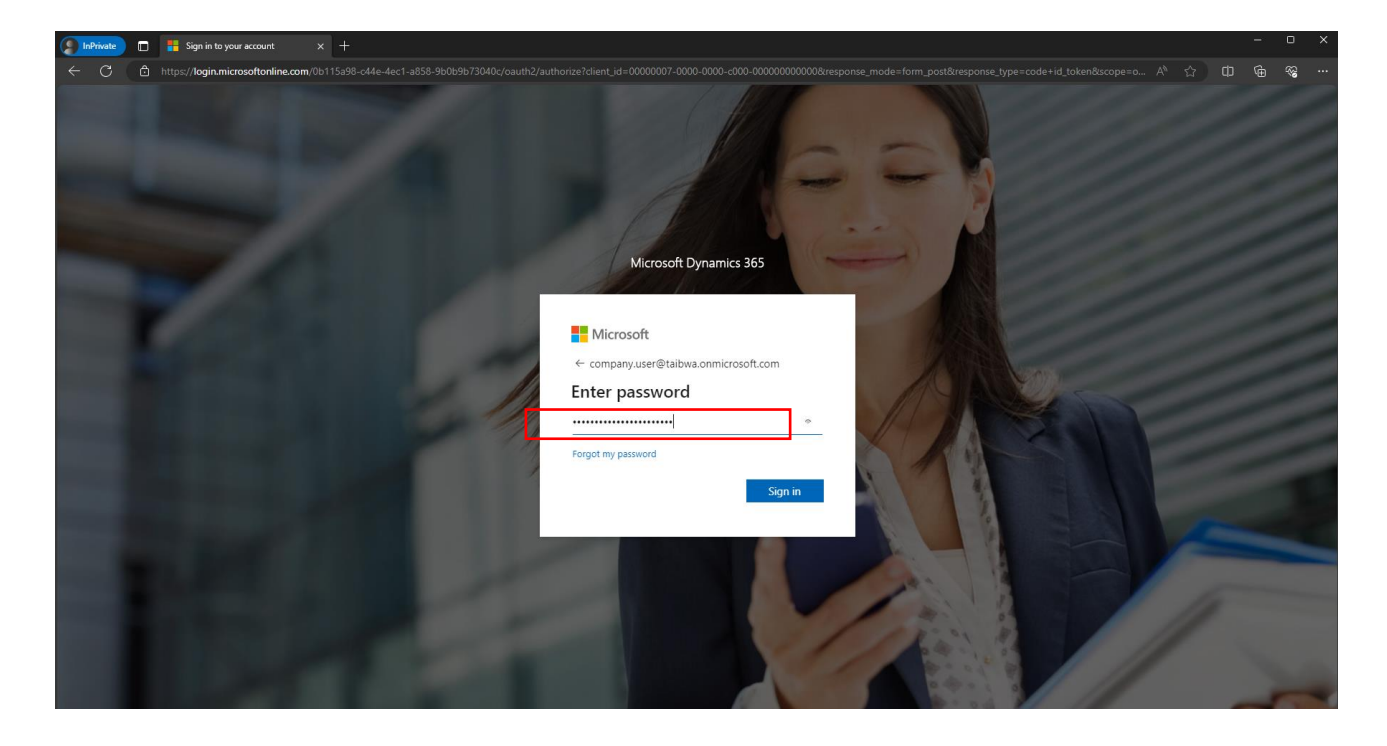

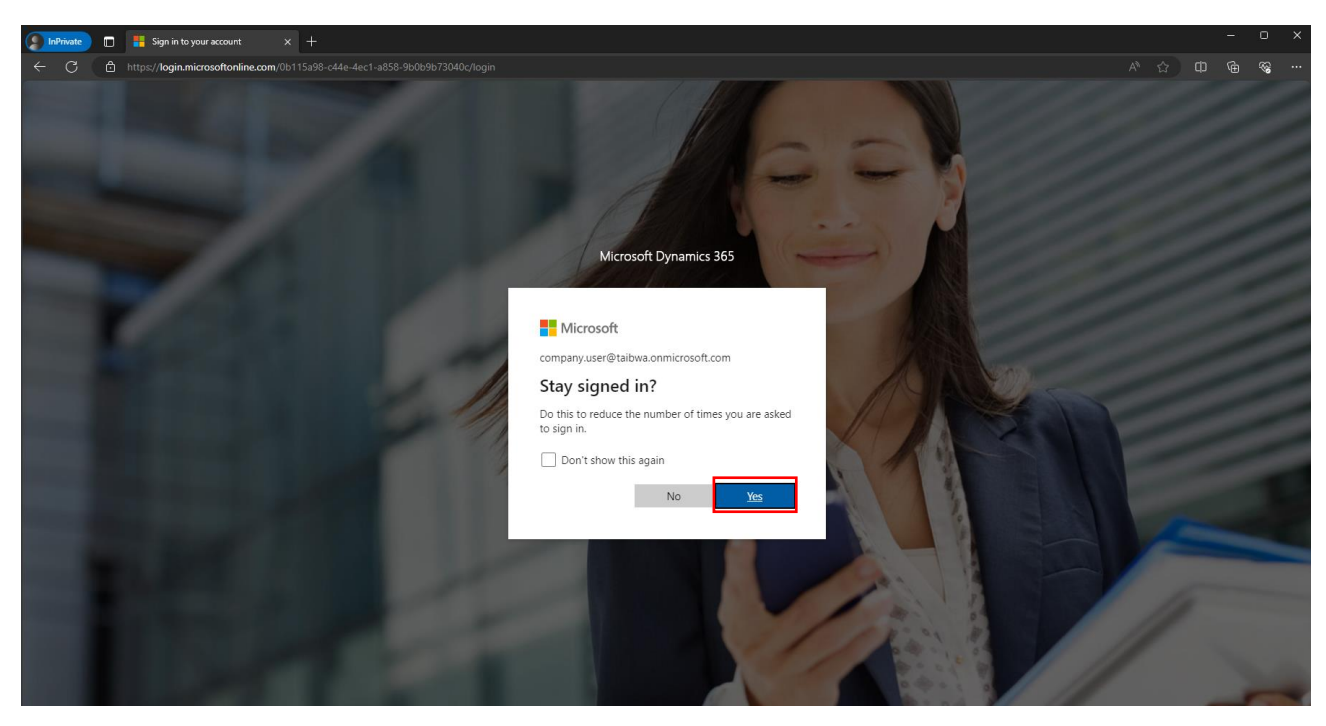

#### 5. The survey will open as required.

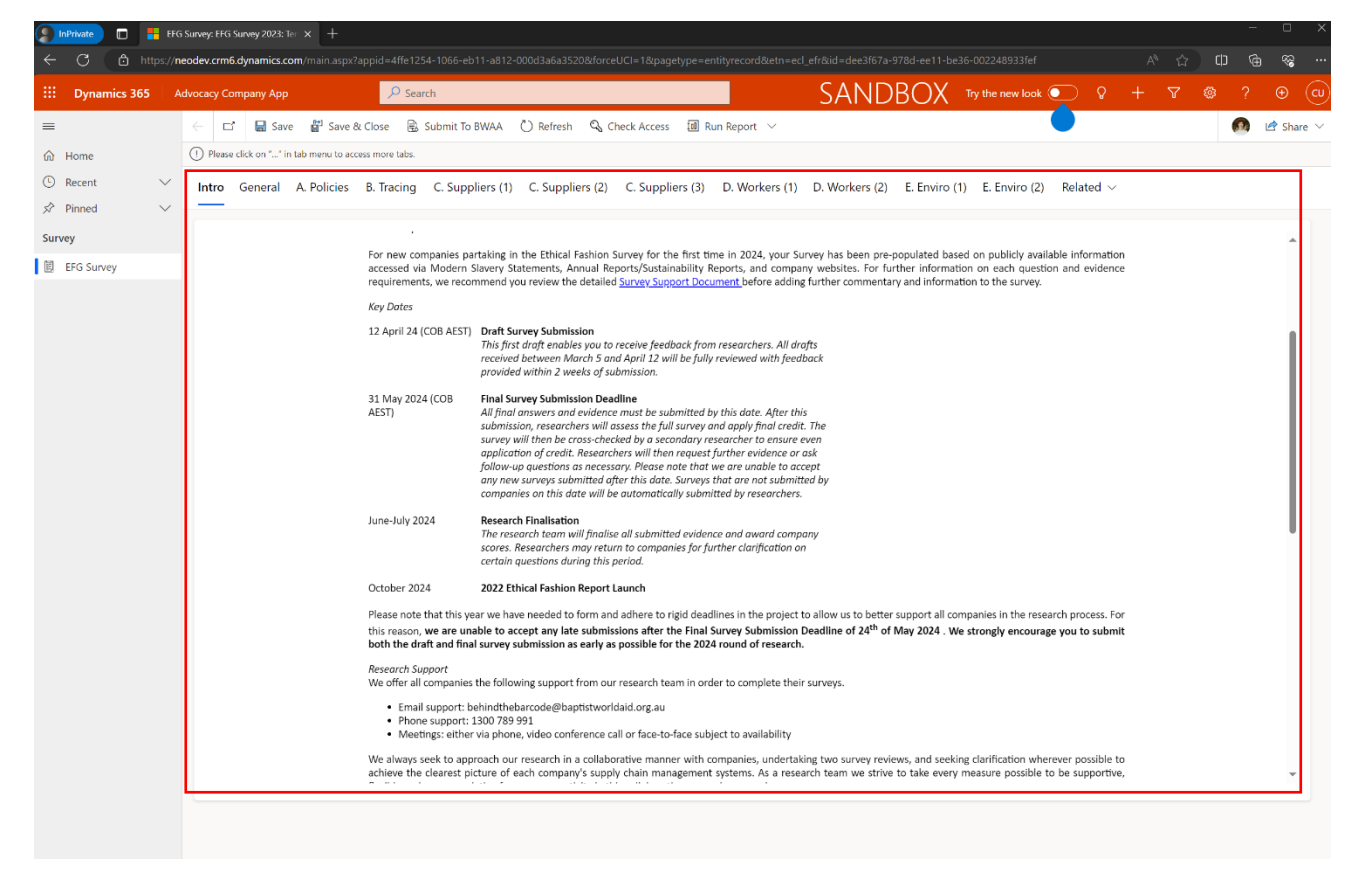